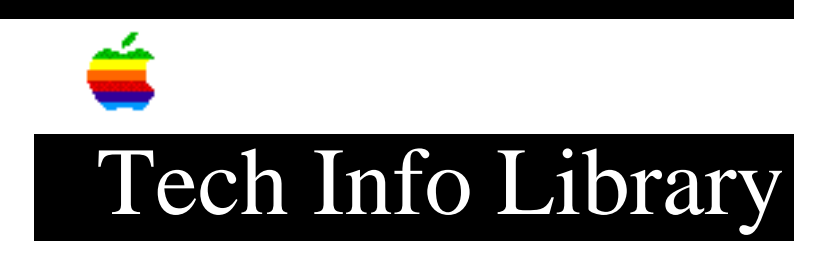

## PostScript: How to Print an Image to a Disk

Revised: 9/17/87 Security: Everyone

PostScript: How to Print an Image to a Disk

\_\_\_\_\_

This article last reviewed: 4 September 1987

How to print a PostScript image "to disk" rather than to a printer:

- 1. Use the Chooser to select a LaserWriter.
- 2. Choose the Print... command in the File menu.
- 3. Click OK.
- 4. Hold down (don't release them yet) the Command key, and either
   the K key (to dump a PostScript image with LaserPrep), or
   the F key (to dump PostScript without LaserPrep).
  Hold the keys down until you see the Print Status dialog box.

The Print Status dialog box will say something like "Creating PostScript File." When the program is through printing, you will find a text file in your System folder called "PostScriptn," where n is a number.

Tech Info Library Article Number:523